# Get **Started**

All you need to know to get going.

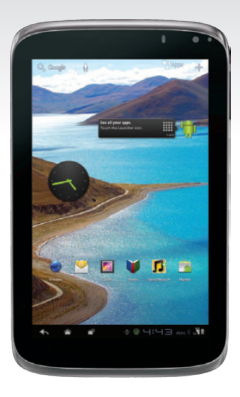

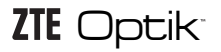

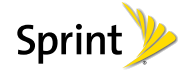

# Welcome!

Sprint is committed to developing technologies that give you the ability to get what you want when you want it, faster than ever before. This booklet introduces you to the basics of getting started with Sprint and your ZTE Optik tablet.

Visit sprint.com/support for the complete User Guide, along with videos, tutorials, and community forums for your tablet.

#### Thank you for choosing Sprint.

# **Using This Guide**

This Get Started guide is designed to help you set up and use your new ZTE Optik tablet. It's divided into four sections to help you find the information you need quickly and easily.

Get Ready – page 1 – Find out what you need to do before you use your device the first time, including activating Sprint service on your device.

Android<sup>™</sup> Basics – page 4 – Learn some basics about how to move around on your device, use the home screen, and enter text. If you're familiar with Android devices, you can probably skip these pages (although a refresher course never hurt anyone). Use Your Device – page 12 – Take advantage of your device's features and Sprint services, from the basics (Messaging) to the more advanced (using Facebook, Qik, and more).

**Tools & Resources** – page 31 – Find useful tips for your device and discover resources and other helpful Sprint information. For additional information including the full User Guide, videos, tutorials, and community forums, visit sprint.com/support.

# Your ZTE Optik

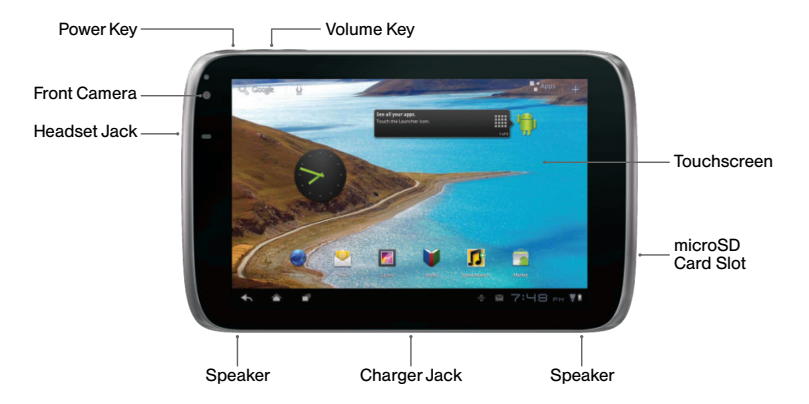

Note: For the purposes of this guide, top, bottom, left, and right refer to the device in landscape mode (as shown above) unless otherwise noted. For example, the Charger Jack is on the "bottom" of the device.

# Get Your Device Ready

#### **Charge the Battery**

- 1. Insert the larger end of the connection cord into the charger jack on the bottom of your device.
- 2. Insert the USB end of the cord into the AC adapter.
- 3. Plug the AC adapter into an electrical outlet and charge for at least three hours.

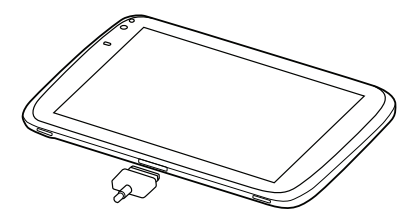

#### Turn the Device On

- Press and hold the Power key on the top left side of the device to turn the device on.
  - If your device is activated, it will turn on, search for Sprint service, and begin the setup application.
  - If your device is not yet activated, see "Activate Your Device" on page 2 for more information.

#### Turn the Device Off

• Press and hold the Power key on the top left side of the device and then touch OK to turn the device off.

# **Activate Your Device**

#### Activate Your Device

- If you purchased your device at a Sprint Store, it is probably activated and ready to use.
- If you received your device in the mail, and it is a new Sprint account or a new device on an existing account, your device is designed to activate automatically when you first turn it on. You will see a Hands Free Activation screen at startup, and your device will check for updates after activating. When it's finished, touch OK to continue. Your device will reboot and you will see the Welcome screen.
- If you received your device in the mail and it is going to be activated on an existing number (you're swapping devices), go to <u>sprint.com/</u> <u>activate</u> and follow the instructions.

 To access Sprint 3G without a contract, purchase a Data Pass for a day, week, or month.
 When you see the Hands Free Activation screen, touch Next. Select New Customer, touch Next, and then select No Annual Commitment and follow the onscreen instructions.

Note: You can access the Day Pass option from the Sprint Zone app at any time. Also, whenever your Day Pass runs out, you can launch your device browser, select New Customer > Next > No Annual Commitment, and follow the instructions to purchase a new Data Pass.

When you have finished, launch the browser and access an Internet address to confirm your activation. If your device is still not activated or you do not have access to the Internet, contact Sprint Customer Service at **1-888-211-4727** for assistance.

# **Setup Application**

The setup application helps you set up various options and applications, including setting up your Google™ account.\*

#### **Complete the Setup Application**

- When the device is first turned on, you will see the Hands Free Activation screen, which may be followed by a PRL Update screen and a Firmware Update screen. Touch OK after each of these steps. (Your device may reboot after activation or updates.)
- 2. After restart, touch Start to begin.
  - Use Google's location service Touch the check marks to select your Google location options. Touch Next to continue.

- Sign in with your Google Account Create or sign in to your Google account. Touch Sign in and follow the instructions to sign in or create a new account. Touch Skip to exit setup without signing in to your Google account.
- Backup and restore Choose whether or not to back up data with your Google account.
- 3. Touch **Done** when you have finished. You will see the home page.
  - \* You do not need to sign up for a Google account to use your device; however, to download applications from the Android Market, you must link your device to a Google account.

# Android<sup>™</sup> Basics: Getting Around Your Device

#### Move Around Your Device's Menus and Screens Using Gestures

Your device's touchscreen lets you control everything through various types of touches, or gestures.

**Touch:** When you want to press onscreen buttons, select items such as application and settings icons, or type, simply touch the screen with your finger. A light touch works best.

Touch and hold: To open the available options for an item (for example, a link in a Web page), touch and hold the item.

Swipe or Slide: To swipe or slide means to quickly drag your finger vertically or horizontally across the screen. **Drag**: To drag, press and hold your finger with some pressure before you start to move your finger. While dragging, do not release your finger until you have reached the target position.

Flick: Flicking the screen is similar to swiping, except that you need to swipe your finger in light, quick strokes. This finger gesture is always in a vertical direction, such as when flicking the message list.

Rotate: For most screens, you can automatically change the screen orientation from portrait to landscape by turning the device sideways. When entering text, you can turn the device sideways to bring up a bigger keyboard. See "Using the Onscreen Keyboard" for more details.

Note: To enable or disable automatic rotation, touch Mome > Apps> Settings > Screen and touch the check box to toggle the option.

Zoom: "Pinch" the screen using your thumb and forefinger to zoom out or "spread" the screen to zoom in when viewing a picture or a Web page. (Move fingers inward to zoom out and outward to zoom in.)

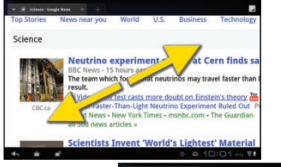

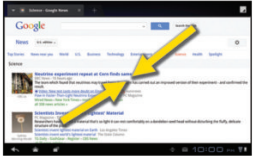

#### Turn the Screen On and Off

- To quickly turn the display screen off, press the Power key on the top left side of the device.
- To turn the screen on and display the unlock screen, press the Power key.

#### Unlock the Screen

 Touch () and drag it to the right to unlock the screen.

## Your Home Screen

#### **Home Screen**

Touch Are to display your Home screen.

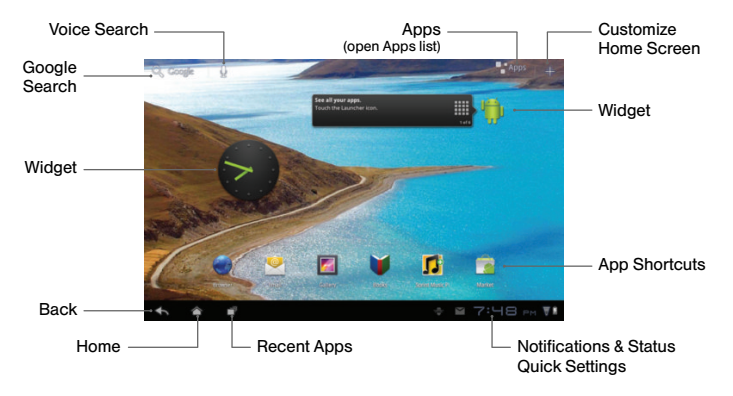

#### **Extended Home Screens**

There are a total of five home screens available, two on either side of the main Home screen.

- ► To view additional screens, swipe your finger left or right across the screen.
- ► To return to the main Home screen, touch Area Home.

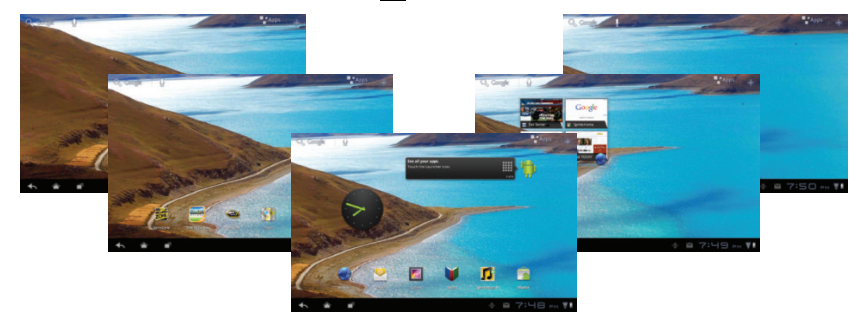

# Your Home Screen

#### **Customize the Home Screens**

You can customize your home screens by adding widgets, application shortcuts, wallpapers, and more.

- Touch and hold an empty area on the home screen or touch + Add in the upper right corner to display the customization menu.
- In the upper part of the screen, touch the name of the type of item you want to add or change (Widgets, Apps, Wallpapers, or More). Swipe the lower part of the screen left or right to display more options.

- 3. To place an item on a home screen, touch and hold it and then drag it to a home screen thumbnail at the top of the screen.
  - In the example below, the Analog Clock widget is being placed on the 2nd left home screen.

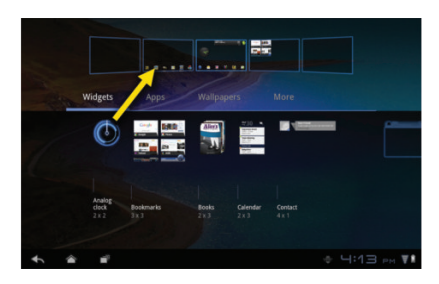

#### **Remove Items From the Home Screen**

► To remove items from a home screen, touch and hold the item and then drag it to the Remove icon in the top right corner.

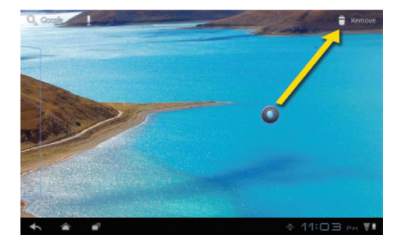

#### The Status Bar

The status bar at the lower right corner of the home screen provides device and service status information and alerts.

- ► To view alerts and status, touch the status bar.
- ► To access quick settings, touch the Quick Settings icon (±) while the status bar is open.

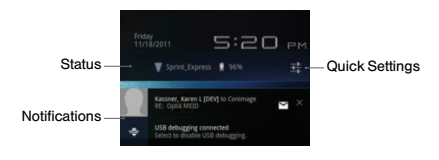

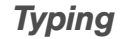

#### Android Keyboard

Your device gives you options for how you enter text with the onscreen keyboards: Android keyboard or Swype<sup>™</sup>. Android keyboard is the default layout and is similar to typing on a desktop computer keyboard.

► To display a keyboard to enter text, touch any text field.

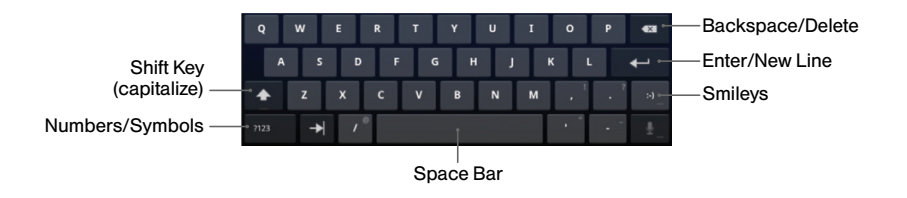

#### **Keyboard Options**

- To access keyboard options, including switching between entry methods, touch next to the status bar area and then touch an option.
  - English (US) Keyboard displays the default Android keyboard.
  - English Voice lets you enter text by speaking.
  - Swype displays the Swype keyboard. Swype lets you enter words by sliding your fingers through letters without lifting your finger.

- ► To configure text entry options for an entry method, touch and then touch <sup>→</sup>/<sub>→→</sub> Quick settings next to the entry method, or touch Configure input methods and select the settings you want to change.
  - Settings available vary by input method and may include language (English or Español), audio or touch feedback (sound or vibration), auto-capitalization options, and auto-correct and user dictionary options.

# **Use Your Device: Contacts**

Your device's Contacts application lets you access and manage contacts from a variety of sources, including Gmail, Exchange, Facebook, Twitter, contacts synced from your computer, and contacts you've entered by hand.

#### View Contacts

- 1. Touch rightarrow > rightarrow Apps > Contacts.
- 2. Scroll through the list to view your contacts.
  - To move quickly through the list, drag the slider on the left side of the list. You'll see a letter that indicates where you are in the alphabetical list.
  - To search for a contact, touch Find contacts and begin entering a name.

#### Add a New Contact

- 1. Touch  $\bigtriangleup > \boxdot$  Apps > Contacts > New.
- 2. Add as much or as little information as you want.
  - To add information in a field, touch the field to display the touchscreen keyboard.
  - To assign a number or address type (such as Home, Mobile, Work, etc.), touch the label next to the number or address field.
  - To assign a picture, touch the icon next to the name, select a location, and touch a picture.
- 3. Touch Done when you're finished.

Note: If you have contacts associated with your Gmail account, they are automatically synced with your device.

#### Edit Contacts

- 1. Touch 📉 > 🚼 Apps > Contacts.
- Touch a contact to open it, and then touch Edit.
  - Touch a field to add or edit information.
- 3. Touch Done when you're finished.

Note: To delete a contact, touch > Delete contact.

#### Sync Contacts

When you change one of your contacts on your device, your device automatically updates your other social networking accounts. Also, your device updates your Contacts and social networking accounts whenever you change a friend in your social networking accounts.

# Email Setup

You can link multiple email accounts to your ZTE Optik, including Exchange server accounts. You can set up email accounts through the setup application or directly through the settings menu or email application.

#### Set Up a Gmail<sup>™</sup> Account

You likely signed into your Gmail account when you first turned your device on and completed the setup application. If not, you can add it or another account at any time.

- Touch > Apps > Settings > Accounts & sync.
- 2. Touch 

   Add account > Google Accounts.

   Tip: In place of steps 1 & 2, you can also touch

   Apps > Gmail.
- 3. Follow the instructions to sign in with your Google (Gmail) account, or touch Create an account now to set up a new account.

Note: Although you need a Gmail account to use certain features such as Android Market™, you are not required to use Gmail as the default account for your device.

Note: When setting up a new Google account, you will be prompted to add a secondary email address. Enter a second Gmail address or any other email address from which you currently send and receive email. This address is used to authenticate your account should you ever encounter problems or forget your password. It is strongly encouraged for Android users so you can regain access to Google services and purchases on your device.

#### Set Up an Email Account

- Touch Apps > Settings > Accounts & sync.
- 2. Touch + Add account > Email.
- Follow the instructions to sign in to your email account.
  - If you're adding an account from a common email provider, such as Windows Live Hotmail or Yahoo Mail, enter your email address and password and touch Next. Your email should be set up automatically.
  - If you're adding an account from a less common provider, or if you have additional settings to configure, touch Manual setup.
     Follow the instructions to provide the required information.

#### Set Up a Microsoft<sup>\*</sup> Exchange<sup>\*</sup> Account

Use the **Corporate** option to set up Exchange server work email accounts. Contact your IT administrator for account sign-in requirements.

#### Touch Apps > Settings > Accounts & sync.

#### 2. Touch + Add account > Corporate.

- 3. Enter the Exchange server account details and then touch Next.
  - Contact your Exchange Server administrator for required sign-in information.
- 4. Select the type of information you want to synchronize and touch Finish setup.

Tip: You can also add or remove accounts through the Email menu: Touch 
→ → Apps > Email > → Account settings > Add account or Remove account.

# Using Email

#### Access Email Messages

- 1. Touch 📉 > 🚼 Apps > Email or Gmail.
  - If necessary, touch the email account you want to use.
- 2. From the inbox, touch the message you want to view.

Tip: To quickly review your email or Gmail messages, you can add a widget to one of the home screens. Touch and hold an available location on one of the home screens and then touch Widgets > Email or Gmail.

#### Send an Email Message

- 1. Touch 📉 > 🚼 Apps > Email or Gmail.
  - If necessary, touch the email account you want to use.
- 2. Touch 🛒 Compose.
- 3. Enter an email address or contact name.
- 4. Enter a subject and a message.
  - To add attachments, touch *Attach*, and choose an attachment.
- 5. Touch ≥ Send.

For more information about using your email and Gmail accounts, visit <u>sprint.com/support</u> to see the complete user guide.

## Wi-Fi

#### **Connect to a Wi-Fi Network**

When you're in range of an available Wi-Fi network you can use your device's Wi-Fi feature to access the Internet and other data services at higher speeds.

- Touch > Apps > Settings > Wireless & networks.
- 2. Touch the Wi-Fi check box to turn Wi-Fi on.
- 3. Touch Wi-Fi settings to display a list of available networks.
- 4. Touch a Wi-Fi network to connect. If necessary, enter the security key and tap Connect.
  - When you're connected to a Wi-Fi network, you'll see the Wi-Fi icon () in the status bar.

Note: When you're not using Wi-Fi, clear the Wi-Fi check box in the Wireless & networks settings page to extend battery life.

#### **Connect to a Different Wi-Fi Network**

If you have more than one Wi-Fi network available, you may want to switch from one to the other.

- Touch > Apps > Settings > Wireless & networks > Wi-Fi settings.
- Select a network from the list or touch > Scan to search for available networks.
- 3. Touch a Wi-Fi network to connect. If necessary, enter the security key and tap **Connect**.

Tip: If the wireless network you want to connect to is not in the list of detected networks, scroll down the screen, and touch Add Wi-Fi network. Enter the wireless network settings and touch Save.

## Web

Browse the Web at your convenience using your device's browser and your network or Wi-Fi connection. Find sports scores, news, and weather, shop online, or just catch up on the latest gossip.

#### Go Online

#### 1. Touch 🖳 > 🔡 Apps > Browser.

Tip: For quicker access, add the browser icon to one of the home screens. Touch and hold an available location on one of the home screens and then touch Apps > Browser.

- 2. Touch the menu bar to enter a Web page address or touch Bookmarks and touch a bookmark.
  - For more options, touch from any page. Options may include New tab, New incognito tab, Find on page, Share page, Page info, Downloads, Settings, and Exit. Settings offers additional options such as Launch Page, Set homepage, Clear history, Set search engine, and more.

- To scroll, slide your finger up or down the page.
- To zoom in or out, pinch the screen.

#### **Downloading Applications From the Web**

You can download applications while browsing the Web, but you must first set permissions in settings to allow applications from unknown sources. Applications downloaded from Android Market (see page 19) do not require additional permissions.

# 1. Touch 📉 > 🛃 Apps > Settings > Applications.

- 2. Select the Unknown sources check box.
- 3. When the Attention dialog box opens, read the disclaimer and tap OK.

# Android Market<sup>™</sup>

Android Market gives you access to thousands of applications to boost your productivity and increase your fun.

#### **Download Applications and Games**

- 1. Touch 📉 > 🔡 Apps > Market.
- 2. The first time you visit Android Market, touch Accept to accept the Terms of Service.
- 3. To find what you want quickly:
  - Browse through featured apps and games. Scroll through the options or browse by categories such as Games, Books & Reference, Communication, Entertainment, Productivity, and Social.
  - Search for an app or game. Touch Search on the Android Market home screen, enter the name or keyword, and then touch the Enter key on the onscreen keyboard.

- 4. Touch an app or game to read a description and user reviews.
- 5. Touch Install (for free applications) or Buy (for paid applications).

Note: You must have a Google (Gmail™) account set up on your device to purchase and download applications from Android Market.

# Opening Installed Applications and Games

#### ► Touch Apps. Locate the downloaded item and touch it to launch. You can also launch from the Market > My apps screen.

# Social Networking: Facebook and Twitter

Your ZTE Optik tablet is a great way to stay up-to-date with your friends on all the most popular social networking sites.

#### Set Up Social Networking Accounts

Before setting up your social networking accounts, you will need to download and install the applications from Android Market.

- 1. Touch 📉 > 🚏 Apps > Market.
- Locate the application you want to install (such as Facebook or Twitter), and then touch Install to install the app.
- 3. Once the app has been installed, touch 
  → 
  Apps > Facebook or Twitter to launch the application.
- 4. Follow the instructions to complete setup.

#### Access Your Accounts

- 1. Touch 📉 > 📑 Apps > Facebook or Twitter.
- 2. Enter your required sign-in information .
- 3. Send status updates, share pictures, read updates, and more.

# Put Your Social Networking Accounts on Your Home Screen

Make accessing your Facebook page and Twitter feeds even easier by placing a widget on one of your home screens.

- 1. Touch and hold a vacant spot on one of your home screens.
- 2. Touch Widgets and select the widget type and size to add the widget.

Note: Not all applications have widgets available.

# Google Mobile<sup>™</sup> Services

Your ZTE Optik provides easy access to a variety of Google services including Gmail™, Google Talk™, Google Maps™, Google Navigation, and YouTube™.

- Gmail The Google mail service. Your Gmail account lets you access many Google-related services as well as the Android Market. (See "Set Up a Gmail<sup>™</sup> Account" on page 14.)
- Google Talk Google's instant messaging service. Touch 
  → > • Apps > Talk and follow the prompts to begin using the service.

# Camera & Camcorder

#### Take a Picture

- 1. Touch 📉 > 🚼 Apps > Camera.
- 2. Aim the lens at your subject and then touch and release low to take the picture.
  - Touch 🕒 or 🗢 to zoom in or out.
  - Touch 🚇 to switch between the front and back lens.

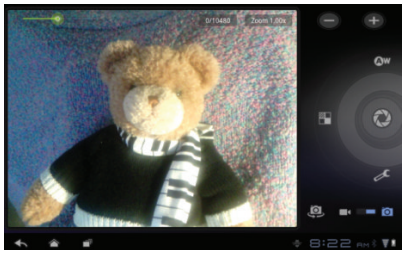

#### **Record a Video**

- 1. Touch 📉 > 🖶 Apps > Camcorder.
- Frame your subject in the screen and touch 
   to begin recording. Touch 
   to stop.
  - Touch 🛃 to switch between the front and back lens.

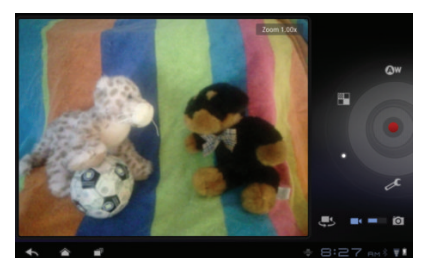

#### Camera & Camcorder Settings and Options

 From the camera or camcorder screen, touch the items on the "wheel" surrounding the capture button to view settings. These settings include White balance, Color effect, Video quality, and general Camera settings or Camcorder settings.

#### **View Pictures and Videos**

- 1. Touch 📉 > 📑 Apps > Gallery.
- 2. Touch a folder to display pictures or videos.
  - Touch a picture or video to display it full size.
  - For video playback, use the onscreen controls to play, pause, or stop the video.

#### **Share Pictures and Videos**

- 1. Touch 📉 > 📑 Apps > Gallery.
- 2. Touch an album to display the thumbnails.
- 3. Touch a thumbnail to open it and then touch the share icon (<).
- 4. Choose a share method, such as Picasa, Bluetooth, Facebook, Twitter, Gmail, or Email.
- 5. Follow the prompts to compose your message or caption and send the picture or video.

## Bluetooth

#### Pair and Connect With a Bluetooth<sup>\*</sup> Device

- Touch > Apps > Settings > Wireless & networks > Bluetooth settings.
  - If Bluetooth is not turned on, touch the Bluetooth check box to turn it on.
- 2. Touch Find nearby devices to scan for available Bluetooth devices.
- Select an available device and follow the prompts to pair the devices. You may be required to enter a passcode (often 0000) to complete pairing.
- 4. Once you're paired, your connection should launch.

# Share Contacts, Files, or Pictures Using Bluetooth

- Open the application containing the file you want to share (for example, touch > Apps > Gallery).
- 2. Locate the file you want to share.
  - You can send pictures and videos directly from the camera or from Gallery. You can also send Contacts, voice recordings, and other file types. Not all devices will be able to receive all file types.
- 3. Depending on the application, touch ► > Bluetooth or press and hold the file and select Share (or Send) > Bluetooth.
- 4. Touch the name of the device to which you're sending the file. (If prompted, touch Yes to turn Bluetooth on.)

### Qik

Your ZTE Optik lets you download and run the Qik Video application to share live videos and have live mobile video chats with compatible mobile devices.

#### Download the Qik Video App

- 1. Touch 📉 > 📑 Apps > Market.
- Touch Sprint > Qik Video (or search for Qik), and then follow the prompts to download and install the application.

#### **Qik Overview**

- 1. Touch 📉 > 🖶 Apps > Qik Video.
- 2. If prompted, sign in to your Qik account, or sign up for a new account.

 Select from the main Qik options: Video Chat; Record & Share, to record videos to store directly in your Qik account and to share with others; Video Mail, and Video Gallery to manage and share your videos.

#### Live Mobile Video Chat With Qik

- 1. Touch 📉 > 📑 Apps > Qik Video.
- 2. Tap Video Chat.
- 3. Select a contact.
  - To complete a video chat, the contact must have a compatible wireless device and a Qik account.
- Speak directly to your chat partner. Using the front-facing camera, you will see your image in one corner and the other party's image will cover the rest of the screen.

# **GPS** Navigation

Choose a mapping and navigation solution that's right for you.

#### Google Maps<sup>™</sup>

Use Google Maps to find your current location, view real-time traffic conditions, and get detailed directions from where you are to where you want to go.

- 2. Touch an icon to select an option.
  - I Compass to toggle between aerial view and 3D compass mode.

- Places to find local restaurants, bars, gas stations, ATMs, and more.
- Directions to get step-by-step directions. Enter a starting and ending location, select a travel mode (car, public transport, bike, or walking), and touch Go.
- Section 24 Section 24 Section 2
- More to see additional options for the application.

#### **Google Navigation Beta**

Use Google Navigation to get step-by-step driving or walking directions.

- 1. Touch 🗠 > 📑 Apps > Navigation.
- Select Driving or Walking in the top bar and then touch an option to enter a destination.
  - Speak Destination to enter a destination using your voice.
  - Type Destination to use the keyboard to enter a destination.
  - Contacts to select a contact's address as your destination.
  - Starred Places to get directions to locations you've noted in Google Maps.

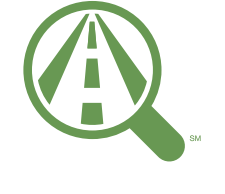

Focus on driving

#### sprint.com/focusondriving

# Music

#### **Open Your Music Player**

- 1. Touch 📉 > 📑 Apps > Music.
- 2. Select an option to display your music: Artists, Albums, Songs, or Playlists.
- Touch a song to begin playing. Use the onscreen controls to pause, play, fast-forward, or rewind your music.
  - \* You will need to load music onto your device or the microSD card before you can listen to My Library. See "Getting Music" on the next page.

#### **Music Player**

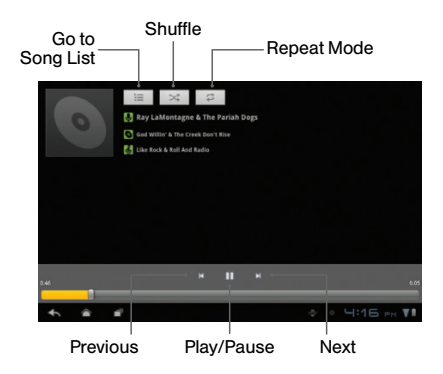

#### **Getting Music**

Before you can listen to your music, you need to load songs into your device. Here's one way to do it:

- Use the supplied USB cable to connect your device to an available USB port on your computer. The device drivers will automatically be installed on your computer.
- On your computer, under My Computer, double-click on the V55 Portable Media Player icon (2), and then double-click either SD Card (to store music on the microSD card) or Internal Storage (to store music in the device's internal memory).
- Copy music files from your computer to the music folder, and then disconnect the device from the USB cable.

#### **Sprint Music Plus**

Your device also offers **Sprint Music Plus**, an all-in-one music store and player.

- ► Touch > Apps > Sprint Music Plus. Follow the instructions to download the app.
  - Touch My Library to access all your music, including items you have purchased or loaded onto your device.
  - Touch **Downloads** to access your list of downloaded music.
  - Touch Music Store to access the music store, where you can search for, sample, and purchase DRM-free music.
  - For more information, touch => More > Help & About.

# **Sprint Mobile Hotspot**

Connect up to 5 Wi-Fi capable devices to the Internet using your Optik as a mobile hotspot.

#### Set Up Your Sprint Mobile Hotspot

- Touch > Apps > Settings > Wireless & networks > Portable hotspot.
- 2. Touch Configure Wi-Fi hotspot and select options for your hotspot.
  - Enter a new router (Network SSID) name, or use the default router name (Optik######).
  - Select the maximum number of connections (1 to 5).
  - Select a Wi-Fi network security method. Depending on the security method selected, you may need to add a network key (password) in the **Password** box.
- Touch the Portable Wi-Fi hotspot check box at the top of the screen to turn on the wireless router.

#### Connect to Sprint Mobile Hotspot

- 1. Enable Wi-Fi on your device.
- Select "Optik######" (or the new router name, if you didn't use the default) from the list of available networks. If prompted, enter the network password.
- 3. When "Connected" appears on your device, launch your Web browser to confirm you have an Internet connection.

# **Tools & Resources: Settings**

Explore ways to customize your device, set permissions, update your device, and more in the **Settings** menu.

#### Accessing Settings

- 1. Touch 🖳 > 💾 Apps > Settings.
- Select the settings category you want to change. To select or clear check boxes (a common setting method), touch the check box.

Categories include:

- Wireless & networks
- Sound
- Screen
- Location & security
- Applications
- Accounts & sync

- Privacy
- Storage
- Language & input
- Accessibility
- Date & time
- About tablet

For detailed information about settings, please see the User Guide at <u>sprint.com/support</u>.

# **Battery-Saving Tips**

# Manage the Display Brightness and Screen Timeout

 Touch > Apps > Settings > Screen > Brightness or Timeout to modify your settings.

#### **Use Task Manager to Stop Applications**

- 1. Touch > Apps > Settings > Applications > Running Services.
- Touch any currently running application you aren't using and then touch Stop to end it. Repeat for any other applications that are running but aren't in use.

#### Manage Your Device's Wireless Functions

Disable the Wi-Fi, Bluetooth, and GPS functions of the device when you're not using them.

► Touch > Apps > Settings > Wireless & networks and disable any of these functions that are not in use.

For more useful tips about battery care and safety, see the *User Guide* at <u>www.sprint.com/support.</u>

# Manage Your Account

#### Online: www.sprint.com

- Make a payment, see your bills, enroll in online billing.
- Check minute usage and account balance.
- See or modify the details of your Sprint service plan.
- Get detailed instructions and download content.

#### From Your Sprint Device

 Touch > Apps > Sprint Zone to access account services, Sprint news, device information, recommended applications, and more.

#### From Any Phone

- Sprint Customer Service: Dial 1-888-211-4727
- Business Customer Service: Dial 1-888-788-4727

# Helpful Sprint Information

#### **Total Equipment Protection**

The protection you need so you can be worry free

Should anything happen to your device, you'll have a worry-free way to ensure that you get connected again soon.

#### Coverage includes:

Loss, theft, routine maintenance, physical or liquid damage, mechanical or electrical problems, failure from normal wear and tear.

#### • For more information:

See the Total Equipment Protection brochure available at any participating retail location or go to <u>sprint.com/tep</u> for more details. To enroll within 30 days of activation, call **1-800-584-3666**.

Total Equipment Protection is a service provided by Asurion Protection Services, LLC, Continental Casualty Company's (a CNA company) licensed agent for the customers of Sprint.

#### Sprint 411

Dial 411 for nationwide listings, movie show times, restaurant reservations, driving directions and more. Spanish-speaking operators are available. See <u>sprint.com</u> for pricing and details.

#### **Resources For Your Device**

- This Get Started Guide to get up and running.
- Web Visit <u>sprint.com/support</u> for the complete User Guide, along with videos, tutorials, and community forums for your ZTE Optik.
- Sprint Zone Touch 
  → Papes > Sprint Zone to access account services, Sprint news, device information, suggested applications, and more.

## Responsibility

#### Responsibility

At Sprint, environmental responsibility is more than talk. We're continuously working to reduce our carbon footprint and decrease our use of natural resources.

#### So where is my user guide?

In an effort to increase our responsibility efforts, we've put expanded instructional materials online for you. Just visit <u>sprint.com/support</u> from any computer to access your complete user guide and other support materials.

#### What else has Sprint been doing?

Plenty. To find out just what we've been up to, visit <u>sprint.com/responsibility</u>.

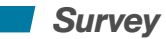

# Please tell us what you think about your new device.

We are interested in your initial impressions of this new Sprint device. Within two weeks of your device purchase, please go to the website <u>http://labs.sprint.com/sprintphonesurvey</u> to complete a brief survey. Your feedback will help us provide the wireless features and services you want most.

# Index

#### Α

Activation 2 Android Keyboard 10 Android Market 19 Applications Downloading 19

#### В

Back Up Data 3 Battery Charge 1 Saving Tips 32 Bluetooth 24 Browser 18

#### С

Camcorder 22 Camera 22 Contacts 12

#### D

Device Activation 2 Display Brightness 32 E Email 14 Exchange Server 15 Extended Home Screens 7

#### F

Facebook 20 Flick 4

#### G

Gestures 4–5 Gmail 14 Google Location 3 Google Maps™ 21, 26 Google Navigation 21, 27 Google Talk™ 21

#### Н Home Screen 6 Customize 8 κ Keyboard 10 Link Contacts 13 М Maps 21 Market 19 Music Loading on microSD Card 29 Sprint Music 29

Music Player 28

Navigation 21

Ν

Ρ

Pictures Share 23 Take 22 View 23 Portable Hotspot 30

#### Q

Qik Video 25

#### S

Screen Turn On and Off 5 Unlock 5 Screen Timeout 32 Settings 31 Setup Application 3 Slide 4 Social Networking 20 Sprint Customer Service 33 Sprint Mobile Hotspot 30 Sprint Music Plus 29 Sprint Zone 34 Status Bar 9 Swipe 4 Swype 11 Sync Contacts 13

#### Τ

Task Manager 32 Total Equipment Protection 34 Touch 4 Touch and hold 4 Touchscreen 4 Turn the Device Off 1 Turn the Device On 1 Twitter 20 Typing Android Keyboard 10

U

Unlock the Screen 5

V Video Chat 25 Videos Record 22 Share 23 View 23 W Web 18 Wi-Fi 17 γ YouTube™ 21 Ζ Zoom 5 ZTE Optik illustration d The services described in this guide may require a subscription to a service plan and/or may incur additional charges. Not all services will work on all devices. Sprint coverage is not available in all markets. See <a href="https://www.sprint.com/coverage">www.sprint.com/coverage</a> for more details.

Portions of this guide are reproductions of work created and shared by Google and used according to terms described in the Creative Commons 3.0 Attribution License.

Important Privacy Message. This device is capable of determining its/your geographical location. To set controls for access and use of your location information by others, touch ▷ Apps > Settings > Location & security. Select Use wireless networks and/or Use GPS satellites for location sources. Follow any applicable prompts. These settings for the use of location information can be turned on and off. For some applications and services you select, a device must be turned on and set to allow collection of location information in order to function.

Please be advised that if you use a third-party application, the application may collect your personal information or require Sprint to disclose your customer information, including location information (when applicable), to the application provider or some other third party. Sprint's policies do not apply to these third-party applications. Please carefully review the application's terms of use and/or the application provider's policies for more information about how the application will collect, access, use or disclose your information before using a third-party application. Terms of use and other policies usually are available on the application provider's website.

©2011 Sprint. Sprint and the logo are trademarks of Sprint. Gmail, Google Talk, Google Maps, YouTube, Android, Android Market and Google Mobile Services are trademarks of Google, Inc. Other marks are property of their respective owners.